## <u>Leitfaden –</u> <u>Erstanmeldung / Nutzung von Webuntis</u>

 Eingabe der Webadresse: <u>https://webuntis.com</u> in den Webbrowser (Mozilla Firefox, Google Chrome, Microsoft Edge, Apple Safari) -> Eingeben des Suchbegriffes "awg uetze" in die Suchmaske, dann Auswählen der "Aurelia-Wald-Gesamtschule"

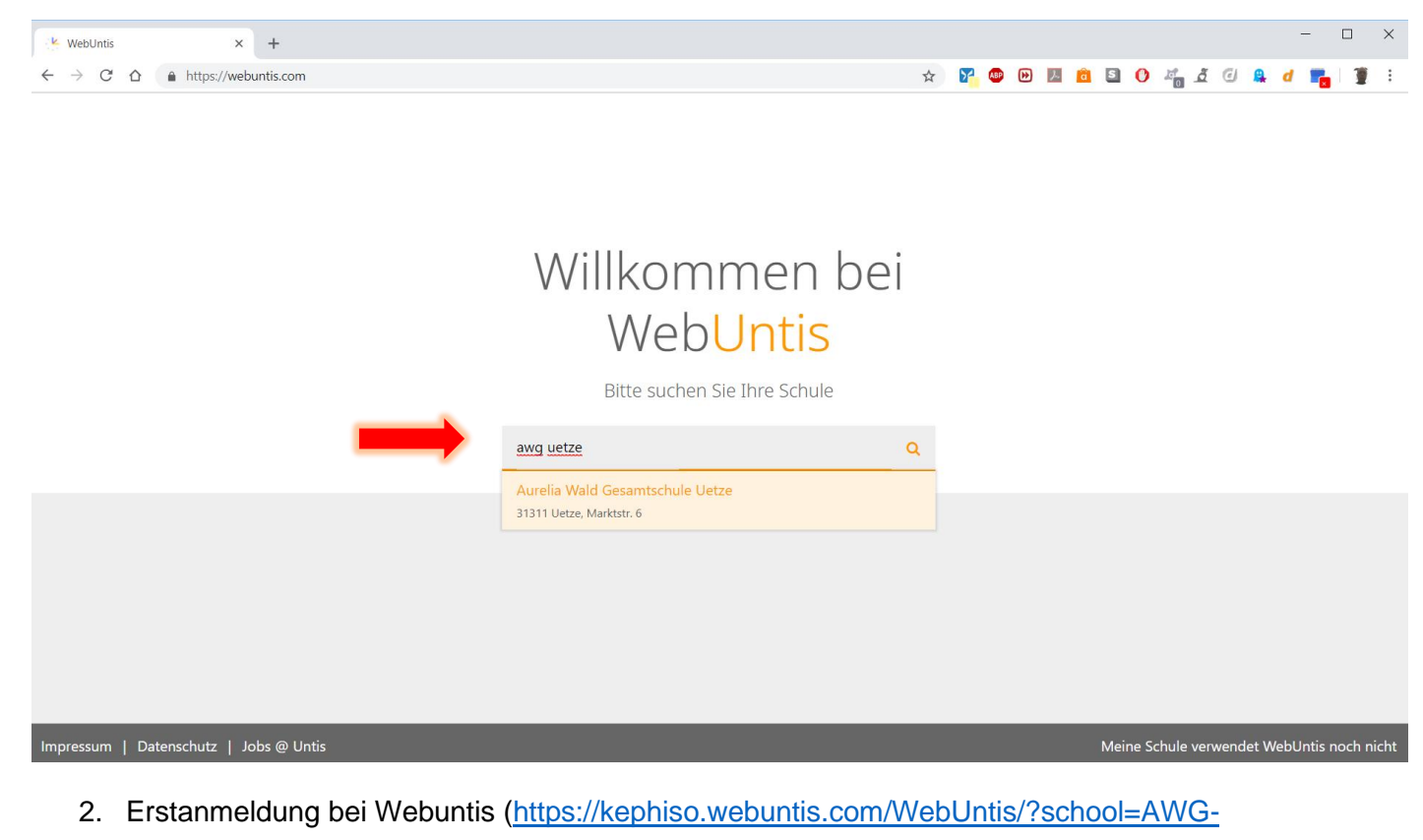

## Uetze#/basic/main)

**Für Schüler**: Eingeben des Benutzernamens (**vorname.nachname**)\* und des Standardpassworts für Schüler (**AWG-Uetze**).

\*(Der Benutzername für Schüler mit 2 Vornamen lautet: vorname1 vorname2.nachname [Leerzeichen

zwischen den beiden Vornamen wird ausgeschrieben!!] / Der Benutzername für Schüler mit Doppelnamen lautet: vorname1-vorname2.nachname)

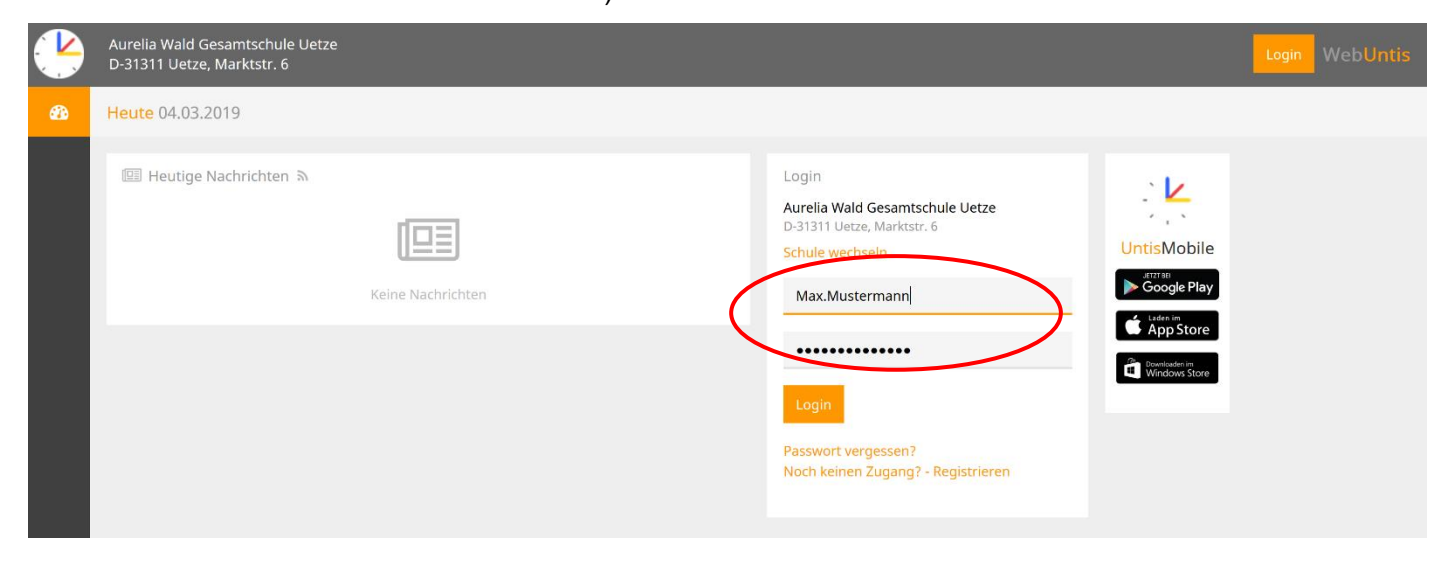

- Dann wird <u>der Schüler</u> aufgefordert ein neues, individuelles Passwort festzulegen (<u>wichtig</u>: nicht vergessen!!); wichtige Kriterien f
  ür das (sichere) Passwort sind:
  - mindestens 8 Zeichen
  - muss mind. 1 Ziffer enthalten (1, 2, 3, ...)
  - muss mind. 1 Sonderzeichen (#, %, &, ! ...)
  - muss mind. 1 Großbuchstaben enthalten
  - muss mind. 1 Kleinbuchstaben enthalten

|   | Aurelia Wald Gesamtschule Uetze<br>D-31311 Uetze, Marktstr. 6 |                                                                                                    | Login WebUntis |
|---|---------------------------------------------------------------|----------------------------------------------------------------------------------------------------|----------------|
| æ | Heute 28.12.2018                                              |                                                                                                    |                |
|   | Heutige Nachrichten                                           | <section-header><section-header><section-header></section-header></section-header></section-header> |                |
|   | Impressum Jobs @ Untis                                        |                                                                                                    |                |

 Sobald der Schüler das neue Passwort festgelegt hat, wird dieser zum Startbildschirm weitergeleitet. Hier <u>sollte</u> man als erstes seine E-Mail-Adresse hinterlegen (bspw. <u>vorname.nachname@sz-uetze.de</u>), damit, falls man sein Passwort vergisst, sich ein neues PW zuschicken lassen kann.

|    | Aurelia Wald Gesamtschule Uetz<br>D-31311 Uetze, Marktstr. 6                                                                                                    | e                                                                                                    |         |                  | 2018/2019 👻 | ≅ ≜               | Abmelden (max.mustermann)    | WebUntis           |  |  |  |  |
|----|----------------------------------------------------------------------------------------------------|----------------------------------------------------------------------------------------------------|---------|------------------|-------------|-------------------|------------------------------|--------------------|--|--|--|--|
| 23 | Heute 28.12.2018                                                                                                    |                                                                                                    |         |                  |             |                   |                              | 1                  |  |  |  |  |
| Ê  | Info                                                                                                    |                                                                                                    |         | 🕮 Heutige Nachri | ichten ର    |                   |                              |                    |  |  |  |  |
| ũ  | O Letzte Anmeldung:28.12.2018                                                                                                    | urelia Wald Gesamtschule Uetze<br>-31311 Uetze, Marktstr. 6<br>eute 28.12.2018<br>Info<br>Letze Anmeldung:28.12.2018 15:58<br>Sie haben keine E-Mail in ihrem Profil hinterlegt.<br>Heutiger Stundenplan<br>Wenn Sie Thre E-Mail eintragen, können<br>Sie gegebenenfalls Ihr Passwort bei<br>Vugangssperre aufheben.<br>Kein Unterricht |         |                  |             |                   |                              |                    |  |  |  |  |
|    | <ul> <li>C Letzte Anmeldung:28.12.2018 15:58</li> <li>▲ Sie haben keine E-Mail in ihrem Profil hinterlegt.</li> <li>➡ Heutiger Stundenplan</li> <li>Wenn Sie [hre E-Mail eintragen, können<br/>Sie gegebenenfalls Ihr Passwort bei<br/>Vergessen zurücksetzen oder eine<br/>Zugangssperre aufheben.</li> </ul> |                                                                                                    |         |                  |             |                   |                              |                    |  |  |  |  |
|    |                                                                                                    |                                                                                                    | ÷       |                  |             | Keine Nachrichten |                              |                    |  |  |  |  |
|    |                                                                                                    | Vergessen zurücksetzen oder eine<br>Zugangssperre aufheben.                                                                                                    |         |                  |             |                   |                              |                    |  |  |  |  |
|    |                                                                                                    | Kein Unterricht                                                                                                    |         |                  |             |                   |                              |                    |  |  |  |  |
|    |                                                                                                    |                                                                                                    |         |                  |             |                   |                              |                    |  |  |  |  |
|    |                                                                                                    |                                                                                                    |         |                  |             |                   |                              |                    |  |  |  |  |
|    |                                                                                                    |                                                                                                    |         |                  |             |                   |                              |                    |  |  |  |  |
|    |                                                                                                    |                                                                                                    |         |                  |             |                   |                              |                    |  |  |  |  |
|    |                                                                                                    |                                                                                                    |         |                  |             |                   |                              |                    |  |  |  |  |
|    |                                                                                                    |                                                                                                    |         |                  |             |                   |                              |                    |  |  |  |  |
| -  | O Zur Suche Text hier eingeben                                                                                                    | U H 📃 🥎 🧉                                                                                                    | 🗟 🌒 🧐 🚳 | 💁 🎯 赵            |             | 96%               | ● 単 へ 雪 <i>(</i> (↓) ♥ DEU 2 | 16:01<br>B.12.2018 |  |  |  |  |

|   | Aurelia Wald Gesamtschule Uetze<br>D-31311 Uetze, Marktstr. 6 |                       | 2018/2019 | • | ⊠ 4 | 8 | Abmelden (max.mustermann) WebUntis |
|---|---------------------------------------------------------------|-----------------------|-----------|---|-----|---|------------------------------------|
| æ | Allgemein Freigaben                                           |                       |           |   |     |   | ?                                  |
| t | Schüler                                                       |                       |           |   |     |   |                                    |
| ш | Mustermann                                                    |                       |           |   |     |   |                                    |
|   | E-Mail Adresse                                                | Sprache               |           |   |     |   |                                    |
|   | vorname.hachname@sz-uetze.de                                  | Deutsch               | •         |   |     |   |                                    |
|   | Benutzergrupp:                                                | Abteilung             |           |   |     |   |                                    |
|   | Schüler/innen (Schüler)                                       | Keine Abteilung       |           |   |     |   |                                    |
|   | Offene Buchungen                                              | Max. offene Buchungen |           |   |     |   |                                    |
|   | 1                                                             | 0                     |           |   |     |   |                                    |
|   | Empfangene Nachrichten an E-Mail-Adresse weiterleiten         |                       |           |   |     |   |                                    |
|   | Benachrichtigungen des Aufgaben- und Ticketsystems erhalten   |                       |           |   |     |   |                                    |
|   |                                                               |                       |           |   |     |   |                                    |
|   |                                                               |                       |           |   |     |   |                                    |
|   |                                                               |                       |           |   |     |   |                                    |
|   | Speichern Passwort ändern                                     |                       |           |   |     |   |                                    |

5. Anmeldung bei WebUntis <u>für die Eltern</u>:

Im Unterschied zu den Schülern melden die Eltern sich über die bei der Schule angegebene **Email-Adresse** an. Mithilfe dieser Email-Adresse werden die Eltern ihren Kindern eindeutig zugeordnet. Falls mehr als 1 Erziehungsberechtigter seine Email-Adresse angegeben hat, können auch diese sich bei WebUntis über die Email registrieren.

|   | Aurelia Wald Gesamtschule Uetze<br>D-31311 Uetze, Marktstr. 6 |                                                                                                    | Login WebUntis              |
|---|---------------------------------------------------------------|----------------------------------------------------------------------------------------------------|-----------------------------|
| æ | Heute 04.03.2019                                              |                                                                                                    |                             |
|   | Heutige Nachrichten እ<br>Keine Nachrichten                    | Login<br>Aurelia Wald Gesamtschule Uetze<br>D-31311 Uetze, Marktstr. 6<br>Schule wechseln<br>Benutzer | UntisMobile                 |
|   |                                                               | Passwort<br>Login<br>Passwort vergessen?<br>Noch keinen Zugang? - Registrieren                        | Benefactor in Windows Store |

Dazu gehen Sie bitte auf "Noch keinen Zugang? – Registrieren". Dann geben Sie im nächsten Bildschirm ihre Email-Adresse ein und drücken auf "Senden".

|   | Aurelia Wald Gesamtschule Uetze<br>D-31311 Uetze, Marktstr. 6 |                                                                              |   | Login |  |
|---|---------------------------------------------------------------|------------------------------------------------------------------------------|---|-------|--|
| æ |                                                               |                                                                              |   |       |  |
|   |                                                               | Registrierung                                                                |   |       |  |
|   |                                                               | Bitte geben Sie die E-Mail-Adresse ein, die bei Ihrem Kind hinterlegt wurde. |   |       |  |
|   |                                                               | max.mustermann@t-mobile.de                                                   | ~ |       |  |
|   |                                                               | Senden                                                                       |   |       |  |

Dann bekommen Sie an ihre Email-Adresse eine Bestätigungsmail mit einem Link und einem Code zugeschickt. Entweder Sie klicken auf den Link oder geben den Code in das geöffnete WebUntis-Fenster ein und klicken auf "senden", um die Registrierung abzuschließen.

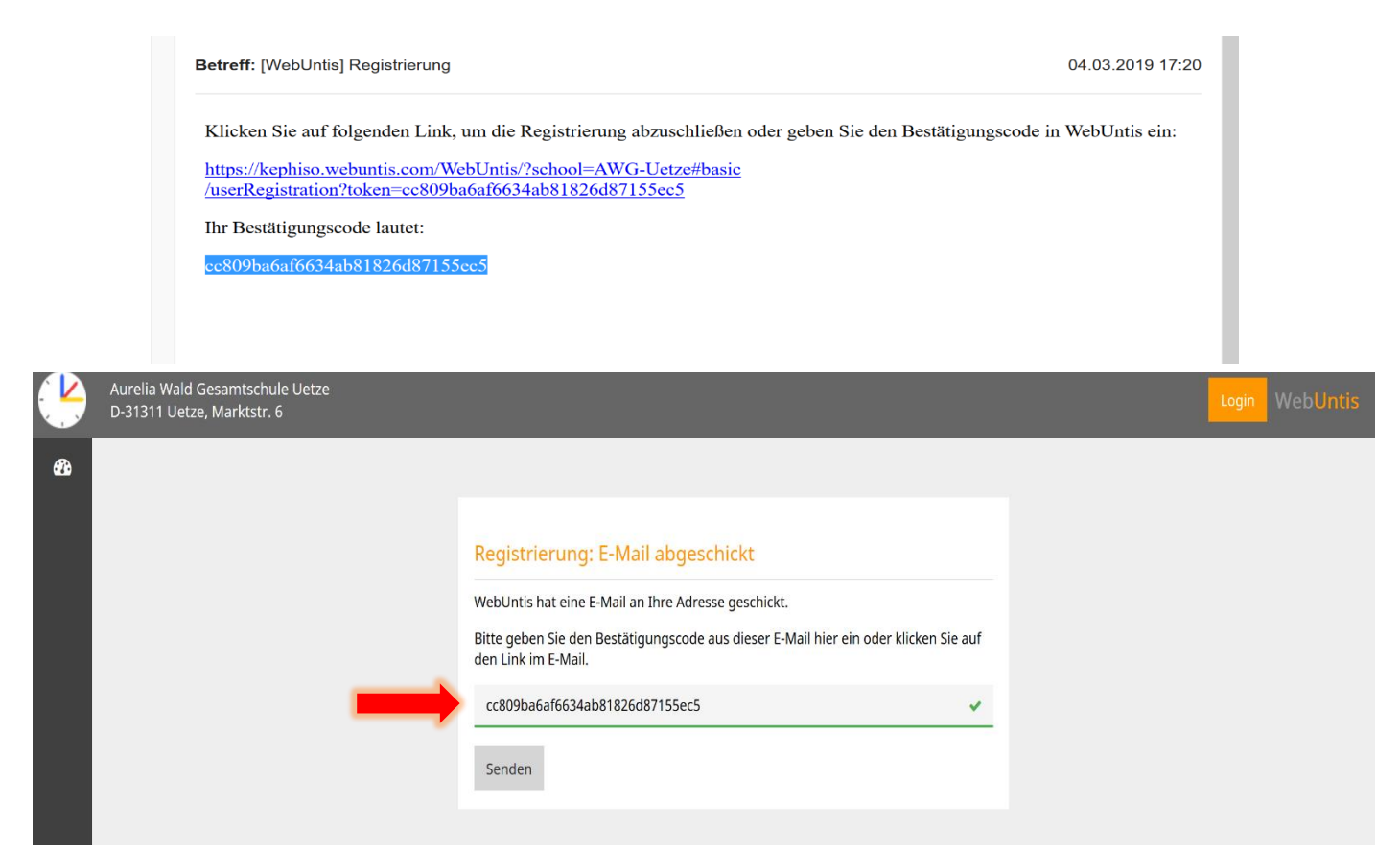

Dann vergeben Sie ein sicheres Passwort (siehe **Kriterien** für Passwörter bei **Schüleranmeldung**) und speichern das neue Passwort. Von nun an können Sie sich mit ihrer **Email-Adresse als Benutzernamen** <u>und</u> dem **Passwort** anmelden, um Stundenplan, offene Abwesenheiten und anstehende Prüfungen ihres Kindes einsehen zu können.

|     | Aurelia Wald Gesamtschule Uetze<br>D-31311 Uetze, Marktstr. 6 |                                                                                                    | Login WebUntis |
|-----|---------------------------------------------------------------|----------------------------------------------------------------------------------------------------|----------------|
| đb, |                                                               | Registrierung abschließen<br>Ihre E-Mail Adresse wurde bei folgenden Schülern gefunden:<br>• Mustermann Max (SLG)<br>Bitte geben Sie ein Passwort ein.<br>Bitte bewahren Sie Ihr Passwort sicher auf. |                |
|     |                                                               | Bitte geben Sie ein Passwort ein.                                                                                                    |                |

6. Im nächsten Schritt sollten Sie sich für ihr Smartphone die App "Untis Mobile" installieren (gibt es sowohl für IOS/Apple, als auch für Google/Android; siehe Screenshot unten).

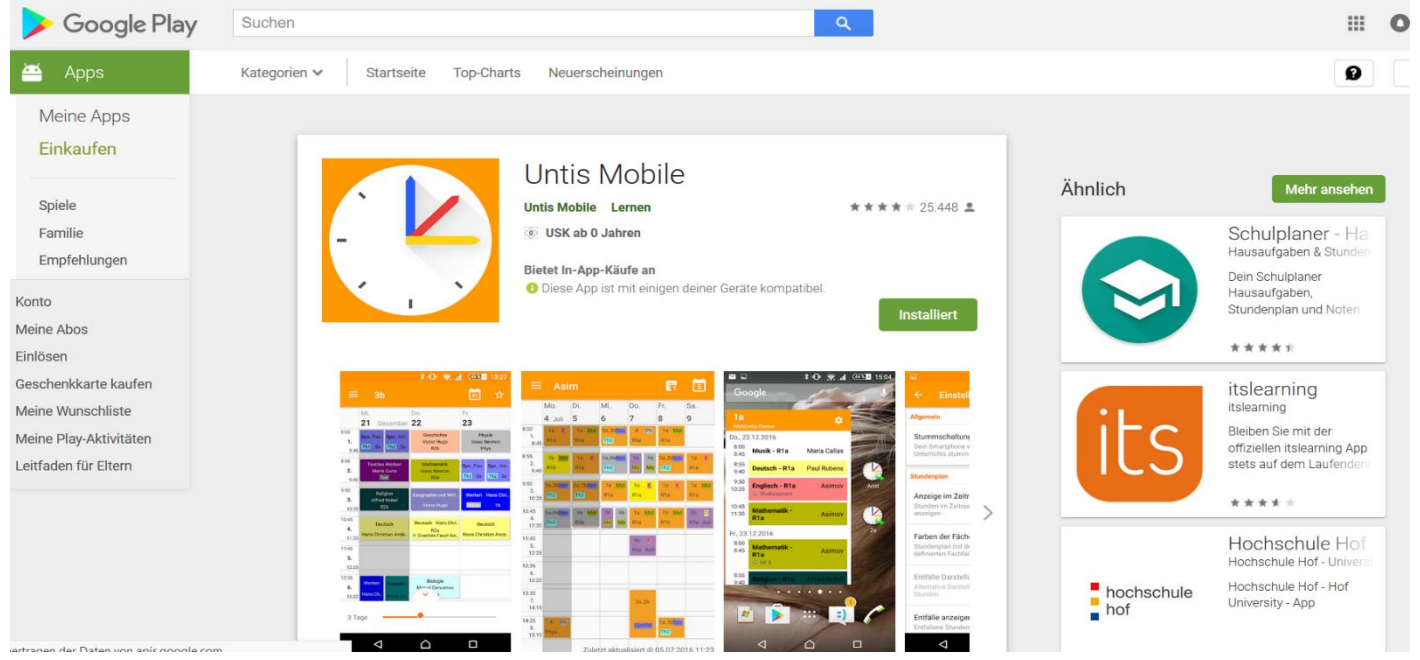

7. Dann geht man in der Weboberfläche von Webuntis auf den Reiter "Freigaben" und dort "aktiviert" man den Zugriff für Untis Mobile. Danach klickt man auf "Ansehen" und es wird ein QR-Code angezeigt (siehe Screenshot). Beim Starten der Smartphone-App wird man aufgefordert genau diesen QR-Code einzuscannen. Hat man das getan, ist Untis Mobile auf dem Smartphone freigeschaltet und man kann Stundenpläne etc. mithilfe der App abrufen. Ein Login auf dem Smartphone ist aber auch einfach mit den Zugangsdaten möglich!

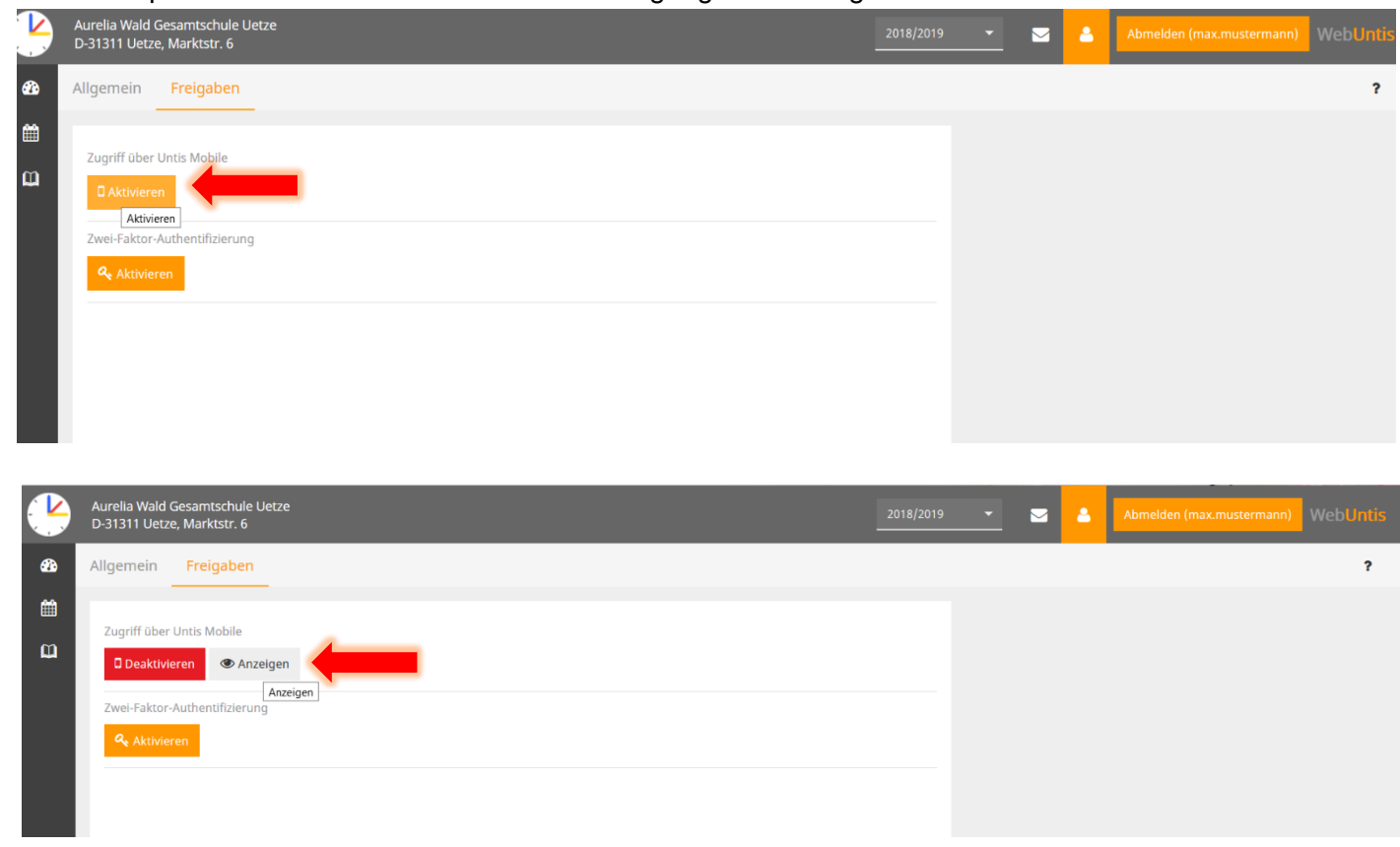

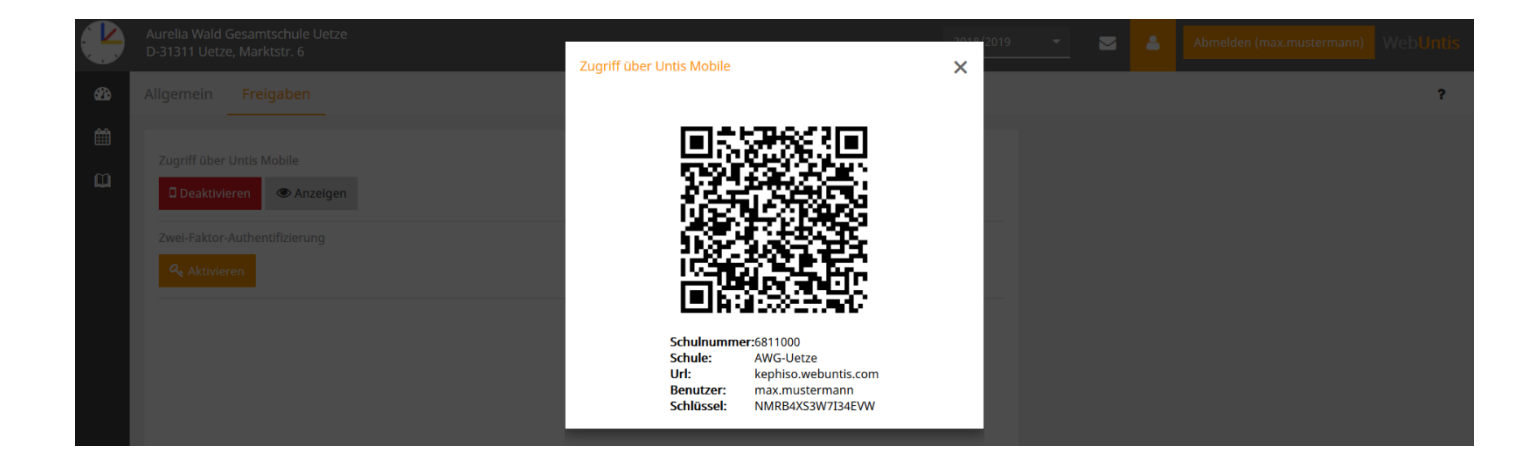

8. Zurück in der <u>Übersicht</u> der Weboberfläche von Webuntis sieht man sowohl das Datum der letzten Anmeldung, den "heutigen Stundenplan" und "heutige Nachrichten". Nachrichten können sowohl an Lehrer, als auch an Mitschüler geschickt und von diesen beiden Gruppen auch empfangen werden. Klickt man auf das Briefsymbol rechts oben, kommt man in den Bereich der "internen Nachrichten", in dem Nachrichten gelesen/geschrieben werden können.

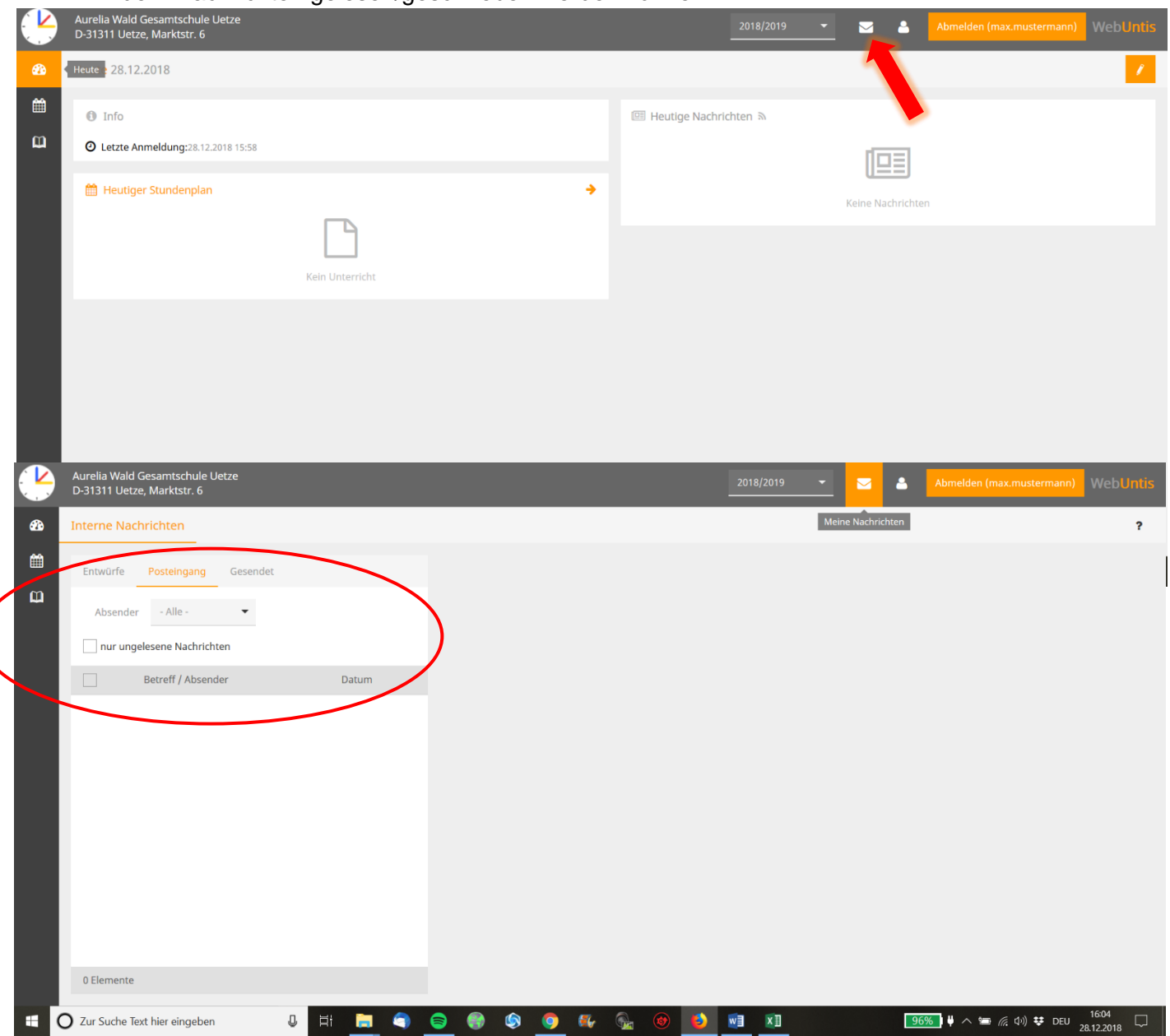

9. Um auf die Stundenplanübersicht zu gelangen, klickt man entweder in der Übersicht auf "heutiger Stundenplan" oder auf den Reiter "Stundenplan" am linken oberen Rand. Der Stundenplan zeigt dabei den aktuellen Tag sowie 2 Schultage in der Vergangenheit/Zukunft des Schülers.

| Schüler |                   |                   |                   |                   |                   |  |
|---------|-------------------|-------------------|-------------------|-------------------|-------------------|--|
| MaxMust | ▼ € 24.12.2018    | <b>*</b>          |                   |                   | <b>T</b>          |  |
|         | <b>Mo.</b> 24.12. | <b>Di.</b> 25.12. | <b>Mi.</b> 26.12. | <b>Do.</b> 27.12. | <b>Fr.</b> 28.12. |  |
| 07:55   |                   |                   |                   |                   |                   |  |
| 08:35   |                   |                   |                   |                   |                   |  |
| 09:35   |                   |                   |                   |                   |                   |  |
| 10:15   | rien.             | rien              | Le.               | Lie<br>Lie        | rien.             |  |
| 11:10   | ntsfe             | ıtsfe             | ıtsfe             | ıtsfe             | ıtsfe             |  |
| 11:50   | inach             | inach             | inach             | Inach             | inach             |  |
| 12:35   | Weik              | Weił              | Weił              | Weił              | Weił              |  |
| 13:10   |                   |                   |                   |                   |                   |  |
| 13:40   |                   |                   |                   |                   |                   |  |
| 14:20   |                   |                   |                   |                   |                   |  |
|         |                   |                   |                   |                   | Stand: 21         |  |

10. Klickt man am linken Rand auf den Reiter "Meine Daten", kommt man auf eine Übersicht der wichtigsten Daten des Schülers. Hier sieht man sowohl "offene Abwesenheiten", die noch entschuldigt werden müssen, "Klassenbucheinträge" des jeweiligen Schülers, die Verteilung der "Klassendienste" in der aktuellen Woche, gestellte "Hausaufgaben" und in der Zukunft anstehende Prüfungen/Arbeiten. Ein Blick auf diese Übersicht **garantiert**, dass ein Schüler immer den Überblick über zu erledigende A&Ü-Aufgaben, anstehende Prüfungen und noch zu entschuldigende Fehlzeiten behält.

|              | Aurelia Wald Gesamtschule Uetze<br>D-31311 Uetze, Marktstr. 6                                                                                                    | 2018/2019 👻 🍐 Abmelden (max.mustermann) WebUnt                   |   |
|--------------|----------------------------------------------------------------------------------------------------|------------------------------------------------------------------|---|
| <b>&amp;</b> | Meine Daten                                                                                                    | /                                                                |   |
| Ê            | Mark Offene Abwesenheiten Schuljahr +                                                                                                    | ★ Hausaufgaben Eine Woche in die Zukunft                         |   |
|              | Meine Daten<br>Wird geladen                                                                                                    | Wird geladen                                                     |   |
|              | C Klassenbucheinträge Aktueller Monat     Aktueller Monat     Keine Klassenbucheinträge     Keine Klassenbucheinträge                                                                                                    | Prüfungen Eine Woche in die Zukunft       Keine Prüfungen        |   |
|              | ★ Klassendienste Aktuelle Woche       ✓       ✓       ✓       ✓       ✓       ✓       ✓       ✓       ✓       ✓       ✓       ✓       ✓       ✓       ✓       ✓       ✓       ✓       ✓       ✓       ✓       ✓       ✓       ✓       ✓       ✓       ✓       ✓       ✓       ✓       ✓       ✓       ✓       ✓       ✓       ✓       ✓       ✓       ✓       ✓       ✓       ✓       ✓       ✓       ✓       ✓       ✓       ✓       ✓       ✓       ✓       ✓       ✓       ✓       ✓       ✓       ✓       ✓       ✓       ✓       ✓       ✓       ✓       ✓       ✓       ✓       ✓ |                                                                  |   |
|              | 🕽 Zur Suche Text hier eingeben 🔒 🛱 🛅 🌍 🌚 🧐 🎼                                                                                                    | ରିଜ୍ଞ 📀 🔊 🔊 🔊 🖓 🕲 🔞 🚱 🕺 🚱 🚱 🖓 🚱 🖓 🚱 🖓 🖓 😨 DEU 1620<br>28.12.2018 | ] |

11. Zum Schluss sollte man sich aus Webuntis **immer** wieder ordnungsgemäß abmelden, damit kein Unbefugter Zugriff auf die Daten des Schülers erhält. Durch ein Klicken auf den Button "Abmelden" am rechten oberen Bildschirmrand wird dies sichergestellt!

|          | Aurelia Wald Gesamtschule Uetze<br>D-31311 Uetze, Marktstr. 6 |      |            |   |   |   |    |     |           |             |      |    |             |        | Abmelden (max.     | mustermann) | Weil                |   |
|----------|---------------------------------------------------------------|------|------------|---|---|---|----|-----|-----------|-------------|------|----|-------------|--------|--------------------|-------------|---------------------|---|
| <b>a</b> | Heute 28.12.2018                                              |      |            |   |   |   |    |     |           |             |      |    |             | _      |                    |             |                     | 1 |
| Ê        | Info                                                          |      |            |   |   |   |    | œ F | leutige N | lachrichter | 1 20 |    |             |        |                    |             |                     |   |
| Û        | O Letzte Anmeldung:28.12.2018 15:58                           |      |            |   |   |   |    |     |           |             |      |    | [[03        | 1      |                    |             |                     |   |
|          | 🛗 Heutiger Stundenplan                                        |      |            |   |   |   | •  |     |           |             |      | Ke | eine Nachri | ichten |                    |             |                     |   |
|          |                                                               | [    |            |   |   |   |    |     |           |             |      |    |             |        |                    |             |                     |   |
|          |                                                               | Kein | Unterricht |   |   |   |    |     |           |             |      |    |             |        |                    |             |                     |   |
|          |                                                               |      |            |   |   |   |    |     |           |             |      |    |             |        |                    |             |                     |   |
|          |                                                               |      |            |   |   |   |    |     |           |             |      |    |             |        |                    |             |                     |   |
|          |                                                               |      |            |   |   |   |    |     |           |             |      |    |             |        |                    |             |                     |   |
|          |                                                               |      |            |   |   |   |    |     |           |             |      |    |             |        |                    |             |                     |   |
|          |                                                               |      |            |   |   |   |    |     |           |             |      |    |             |        |                    |             |                     |   |
|          |                                                               |      |            |   |   |   |    |     |           |             |      |    |             |        |                    |             |                     |   |
| -        | O Zur Suche Text hier eingeben                                | Q E  | ii 📄       | ۲ | ١ | 9 | ≝, |     | 1         | 2           | xI   |    |             | 96%    | • • ~ • <i>6</i> . | (小) 😻 DEU   | 16:26<br>28.12.2018 |   |

12. Noch Fragen? Mail an die IT-Beauftragten der AWG Uetze: AWG-IT@sz-uetzed.e